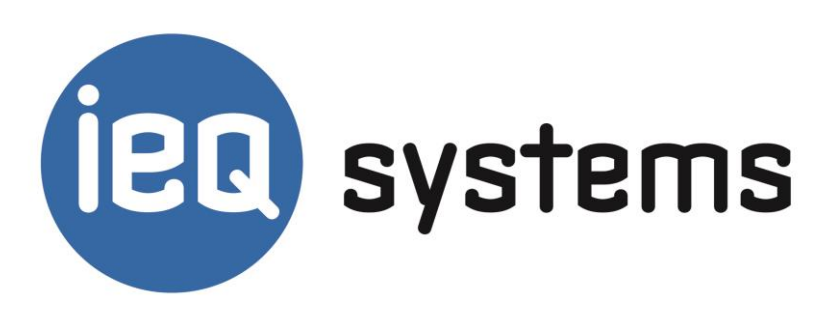

# **EIGENE ARTIKEL IM ONLINESHOP ANLEGEN**

HANDBUCH FÜR PARTNER

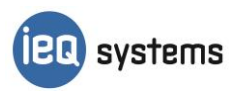

ieQ-systems GmbH & Co KG. Fridtjof-Nansen-Weg 8 · 48155 Münster Postfach 40 44 · 48022 Münster www.ieQ-systems.de info@ieQ-systems.de Aufsichtsratvorsitzender: Dr. Norbert Emmerich Vorstand: Dipl.-Kfm. Markus Bültermann (Vorstandsvorsitzender) Dipl.-Kfm. Frank Kamischke Amtsgericht Münster HRB 5841 Telefon: +49 (0) 251/ 606 560 1003 Telefax: +49 (0) 251/ 606 560 1998 Bankverbindung: Sparkasse Münsterland Ost Kto. 8010647 (BLZ 400 501 50)

## Inhalt

| Einloggen                                    | 2  |
|----------------------------------------------|----|
| Eigene Artikel anlegen                       | 3  |
| Artikel Bilder zuweisen                      | 5  |
| Artikel einer Warengruppe zuordnen           | 6  |
| Artikeln Zubehör- bzw. Einbaugeräte zuweisen | 7  |
| Artikel im Angebotsbereich platzieren        | 8  |
| Artikel über Artikelliste importieren        | 10 |

## Einloggen

Zum Anlegen eines neuen Artikels müssen Sie sich zunächst einloggen. Gehen Sie bitte diesen Weg, um in den geschützten Bereich zu gelangen:

#### Anmeldung cmsQ

- 1. Besuchen Sie die Internetseite <u>www.ieQ-systems.de</u>
- 2. Geben Sie in die weißen Felder oben rechts Benutzername und Kennwort ein
- 3. Klicken Sie auf den Pfeil daneben

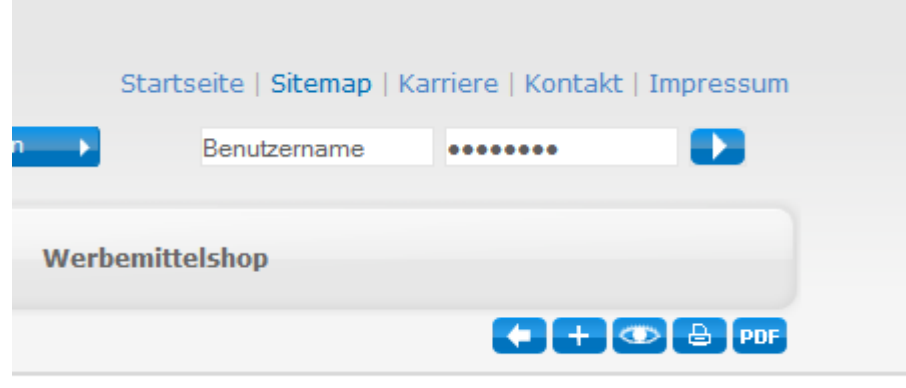

IHRE STAMMKUNDENINFO

## **Eigene Artikel anlegen**

Ihr Shop bietet die Möglichkeit die von ieQ zur Verfügung gestellte Datenbank durch eigene Artikel zu ergänzen. Dafür klicken Sie im cmsQ die grüne Schaltfläche Shop.

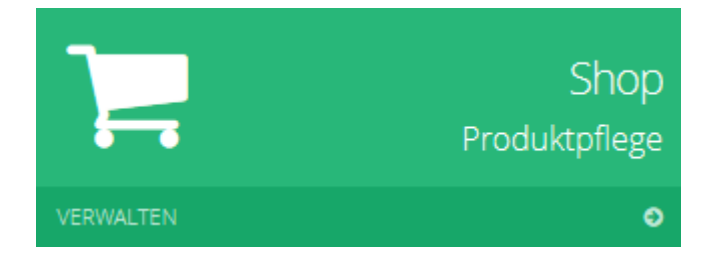

Auf der nächsten Seite können Sie mit dem Button Neuen Artikel erstellen einen weiteren Artikel in Ihrem Shop anlegen.

+ Neuen Artikel erstellen

#### **NEUE ARTIKEL IN IHREM ONLINESHOP ANLEGEN**

**EIGENE ARTIKEL ANLEGEN** 

Nun gilt es alle relevanten Artikeldaten in das nun angezeigte Formular einzutragen.

Sollten Sie Fragen zu den einzelnen Punkten haben, so erhalten Sie weitere Informationen mit Klick auf das ? - Symbol.

Bitte denken Sie abschließend an den Verkaufspreis, zu dem dieser Artikel in Ihrem Shop angeboten werden soll.

Bitte bestätigen Sie Ihre Eingaben mit dem **Speichern** Button unten auf der Seite.

#### Wichtige Hinweise:

#### PreisAngabenVerordnung:

Soweit Sie Waren nach Gewicht, Volumen, Länge oder Fläche anlegen wollen, machen wir Sie darauf aufmerksam, dass nach § 2 PreisAngabenVerordnung zusätzlich zum Endpreis auch der Preis je Mengeneinheit einschließlich der Umsatzsteuer und sonstiger Preisbestandteile in unmittelbarer Nähe des Endpreises angegeben werden muss. Der Grundpreis ist z. B. der Preis pro 1 Kilogramm, 1 Liter, 1 Kubikmeter oder 1 Quadratmeter.

#### EnVKV Daten (Kennzeichnung von E-Geräten:

Soweit Sie Artikel anlegen möchten, die unter die EnVKV (Verordnung über die Kennzeichnung von Haushaltsgeräten) fallen, machen wir Sie aus Gründen der Rechtssicherheit darauf aufmerksam, dass Sie auch im Online-Handel analog dem stationären Handel Pflichtangaben machen müssen. Diese entnehmen Sie bitte dem Energielabel sowie ergänzend dem Datenblatt.

Daneben möchten wir Sie darauf aufmerksam machen, Auslaufmodelle auch als solche zu kennzeichnen, wobei der Begriff "Auslaufartikel" als Hinweis im Langtext ausreichend ist. Ein Auslaufmodell ist dabei ein Gerät, das vom Hersteller nicht mehr produziert und nicht mehr im Sortiment geführt oder von ihm selbst als Auslaufmodell bezeichnet wird. Bitte nehmen Sie entsprechende Informationen in den Langtext auf!

#### Im Zweifelsfall, können Sie sich gerne jederzeit an Ihr ieQ-Systems Team wenden.

Ja ich habe die Hinweise gelesen und beachtet.

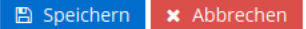

## Artikel Bilder zuweisen

Sie können jedem Artikel ein Vorschaubild, ein Hauptbild und vier weitere Grafiken zuweisen. Dazu klicken Sie bitte auf den Reiter **Bilddaten**.

#### 1. Schritt:

Über **Datei wählen** die Grafik auf Ihrem Rechner auswählen und mit OK bestätigen.

#### 2. Schritt:

Über **Dateien hochladen** – unten auf der Seite starten Sie den Upload.

#### Hinweise:

- Die Bilder müssen im Grafikformat "jpg" oder "gif" sein.
- Die Dateinamen der Grafiken dürfen inkl. Dateiendung (.jpg, .gif) nicht länger 30 Zeichen sein.
- Nur Grafikdateien bis 150 KB werden hochgeladen.
- Die Größe des Hauptbildes und der Bilder 2-5 können frei gewählt werden (maximal 300x300 Pixel).
- Das Vorschaubild sollte idealerweise eine Größe von 80x80 Pixel haben.

| :msl. <sup>5.0</sup>           |     |                                                                         |                              |            |                  |        | ID 1144   Elektro-SH |
|--------------------------------|-----|-------------------------------------------------------------------------|------------------------------|------------|------------------|--------|----------------------|
|                                |     | Eigene                                                                  | n Artikel                    | bearbeiten |                  |        |                      |
| Dashboard                      |     | # Dashboard > Artikel > Eigene Artikel > Verwalten > Artikel bearbeiten |                              |            |                  |        |                      |
| Vorschau Webseite              |     |                                                                         |                              |            |                  |        |                      |
| Inhalte                        | <   | <ul> <li>Zurück z</li> <li>Artikeldaten</li> </ul>                      | wr Ubersicht<br>WG-Zuordnung | Bilddaten  | Zubehör / Einbau | geräte |                      |
| Shop / Artikel                 | ~ < |                                                                         | Ū                            |            |                  |        |                      |
| ⊞ Warengruppen<br>∉ Hersteller | ~   | But                                                                     |                              |            |                  |        | Vorschaubild         |
| Eigene Artikel                 | ~   | 1. Schritt: Bild-Dateien auswählen                                      |                              |            |                  |        |                      |
| Verwalten                      |     | Vorschaubild                                                            |                              |            |                  |        |                      |
| Im-/Export                     |     |                                                                         |                              | Da         | itei wählen      |        |                      |
| 🕷 Startseitenartikel           |     | Hauptbild                                                               |                              |            |                  |        |                      |
| CRM                            | <   |                                                                         |                              | Da         | itei wählen      |        |                      |
| Aufrufstatistik                |     | Bild 2                                                                  |                              |            |                  |        |                      |
| Abmelden                       |     |                                                                         |                              | Da         | itei wählen      |        |                      |
|                                |     | Bild 3                                                                  |                              |            |                  |        |                      |
|                                |     |                                                                         |                              |            |                  |        |                      |

## Artikel einer Warengruppe zuordnen

Eigene Artikel sind keiner Warengruppe automatisch zugeordnet. Somit muss bei jedem eigenem Artikel entschieden werden, in welcher eigener Warengruppe dieser angezeigt werden soll.

Dazu klicken Sie bitte auf den Reiter WG-Zuordnung.

Im Feld darunter haben Sie die Möglichkeit diesen Artikel einer oder mehrere eigenen Warengruppen zuzuordnen.

Der Artikel wird in den Warengruppen angezeigt, die im Bereich rechts unter **Zugeordnet** stehen. In Warengruppen die links im Bereich **Freie Warengruppen** stehen, wird dieser Artikel nicht angezeigt.

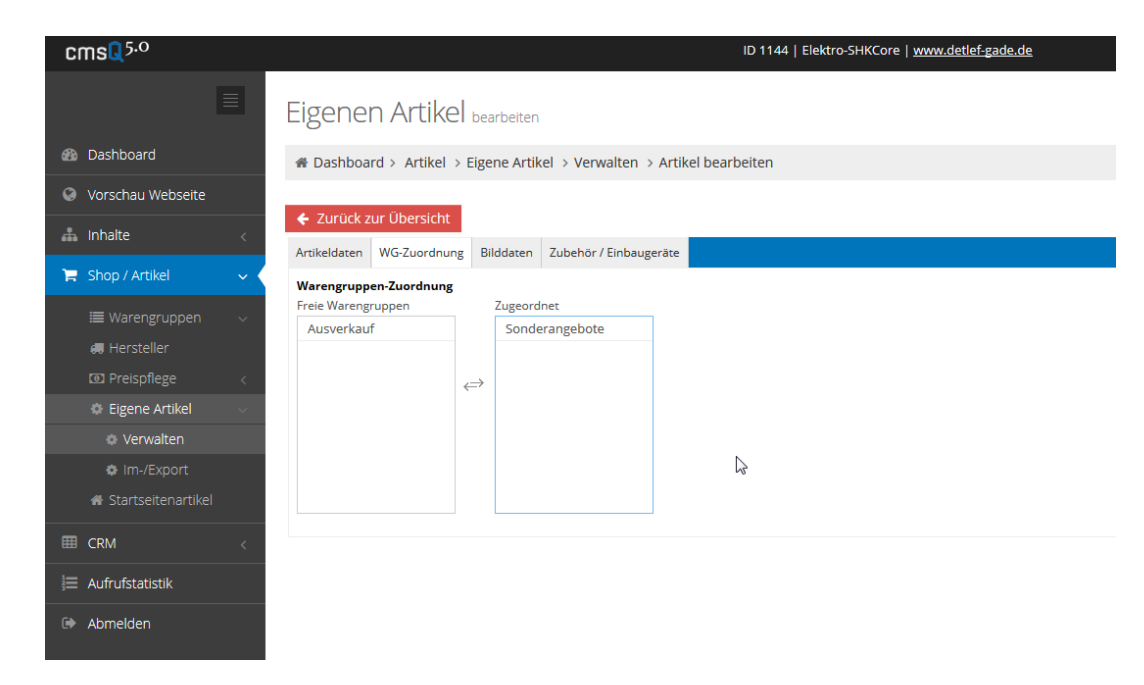

#### Wichtiger Hinweis!

Ihnen stehen neun eigene Warengruppen zur Verfügung. Diese pflegen Sie im cmsQ im Menüpunkt unter

Shop/Artikel > Warengruppen > eigene Warengruppen.

CMS. 5.0

### Artikeln Zubehör- bzw. Einbaugeräte zuweisen

Hier können Sie Ihrem Artikel andere Artikel zuordnen. Dies können z.B. Artikel sein, die für den ausgewählten Artikel notwendig, optional oder enthalten sind. Beispiele: Leuchtmittel zu einer Leuchte, Einbaugeräte zu einer Küche, o.ä.

Sie können das Zubehör als optionales oder als zwingendes Zubehör erstellen.

Der Zubehörartikel bzw. das Einbaugerät muss allerdings zuvor angelegt werden bzw. es muss die Artikelnummer\* aus dem Shop vermerkt werden.

Oder Sie nutzen den blauen Button **Suchen**, um einen passenden Artikel zu finden.

Eigenen Artikel bearbeiten Dashboard # Dashboard > Artikel > Eigene Artikel > Verwalten > Artikel bearbeiten Vorschau Webseite Artikeldaten WG-Zuordnung Bilddaten Zubehör / Einbaugeräte Um einen neuen Artikel hinzuzufügen, geben Sie bitte hier die IEQ-Artikelnummer des entsprechenden Artikels ein 🛲 Hersteller Art des Artikels: @ Einbaugerät Optionales Zubehör Eigene Artikel Zwingendes Zubehör Q Suchen • Einschränkung: Alle 🕷 Startseitenartikel Es sind hier noch keine Artikel vorhanden! Opionales Zubehör 📩 Zwingendes Zubehör 🐞 Einbaugeräte 🎬 Aufrufstatistik Abmelden

ID 1144 | Elektro-SHKCore | www.detlef-gade.de

\*Die Artikelnummer finden Sie im Link Ihres Browsers, wenn Sie einen Artikel in Ihrem Shop aufgerufen haben >>>

\*Die Artikelnummer finden Sie im Link Ihres Browsers, wenn Sie 🛞 www.shk.ieq-musterkunde.de/scripts/ksadetail.aspx?artikelnr=590007070300231514&BURL=shopframe.aspx&H

## Artikel im Angebotsbereich platzieren

Um neue Artikel für die Shop-Startseite festzulegen, wählen Sie bitte im Menü

#### Shop/Artikel > Startseitenartikel

Sie können in diesem Bereich insgesamt 10 Angebotsprodukte für Ihre Shop-Startseite vorbereiten.

Sollten auf Ihrer Shop-Startseite bislang noch keine Produkte dargestellt sein, so wenden Sie sich bitte vorab an Ihren Kundenbetreuer.

| msl. <sup>5.0</sup>                                               |                                                      | ID 1144   Elektro-SHKCore   <u>www.detlef-gade.de</u>                                                                    | 📴 dgade 🗸                                  |
|-------------------------------------------------------------------|------------------------------------------------------|----------------------------------------------------------------------------------------------------|--------------------------------------------|
|                                                                   | Startseitenartikel festlegen                         | Version                                                                                                    | Grundeinstellung (aktiv seit 02.07.2014) * |
| Dashboard                                                         | # Dashboard > Artikel > Startseitenartikel festlegen |                                                                                                    |                                            |
| Vorschau Webselte                                                 |                                                      |                                                                                                    |                                            |
| Inhalte <                                                         | Wichtiger Hinweis zu dieser Seite                    |                                                                                                    | ×                                          |
| Shop / Artikel 🔍 🗸                                                | artikel 1                                            |                                                                                                    | V                                          |
| Warengruppen     >       # Hersteller        02 Preispflege     < | Versillag Q Suchers                                  | MERTEN ARGUS Rauchme<br>polarveilt Vds Zulassung, 85 dB(A).<br>33,86 EUR<br>Pres Inti, gewett, Hens, get, stoppen Veran- | lder Basic Longlife<br>P 42                |
| CRM <                                                             |                                                      | Keramag iCon Waschtis                                                                                                    | ∽<br>chunterschrank                        |
| Admenden                                                          |                                                      | Platin, hochglane Bicket 595s/240x4<br>597,38 EUR<br>Pres inst general. Mont. get nasightin Versam                       | 17 mm<br>Roten                             |

Die 10 Positionen können Sie wie folgt belegen:

#### Festlegen

Sie selbst legen den Artikel fest. Entweder Sie nutzen dazu eine Ihnen bekannte Artikelnummer aus unserem Sortiment, oder Sie nutzen den Button Suchen zur Artikelauswahl. Anschließend haben Sie die Möglichkeit den **Preis** und die **SVK** (Spezialversandkosten) für diesen Artikel zu fixieren. Wenn Sie bei festgelegten Artikeln keinen eigenen Preis bestimmen möchten, so lassen Sie das entsprechende Feld leer (0 EUR gilt ebenfalls als leer). Ggf. hinterlegte Spezialversandkosten werden dabei ebenfalls verworfen.

#### Vorschlag

Die ieQ belegt diese Position automatisch mit einem innovativen Artikel aus Ihrem Sortiment. Die aktuellen Vorschläge zeigen wir Ihnen unten auf der Seite, wenn Sie auf den orangen Balken klicken.

#### Auslassen

Diese Position erscheint nicht auf Ihrer Shop-Startseite.

WICHTIG! Nach Abschluss Ihrer Änderungen klicken Sie bitte unten auf der Seite auf Speichern. Diese Änderungen sind nun im System vorgemerkt aber noch nicht online zu sehen.

Dazu ist folgender finaler Schritt nötig:

Die veränderte Version wird oben rechts rot markiert dargestellt. Durch Klick auf den blauen Haken werden Ihre Änderungen auf Ihre Website

Version 😧 🕴 Grundei

Grundeinstellung (aktiv seit 02.07.2014)

🌹 Folgende Artikel schlägt das ieQ-Systems-Team zur Zeit (für Sitegruppe -27) vor

übertragen.

Diese Aktivierung können Sie auch erst später durchführen, wenn Sie z.B. Aktionsangebote für einen speziellen Tag vorbereiten möchten.

## Artikel über Artikelliste importieren

Für eine komfortable und schnelle Pflege Ihrer eigenen Artikel bieten wir Ihnen einen EXCEL Im- und Export. D.h. Sie exportieren Ihren eigenen Artikelstamm als EXCEL Liste, pflegen dort die gewünschten Änderungen ein und importieren dieselbe Liste wieder in Ihren Online-Shop. Dies ist ratsam, wenn die Anlage mehrerer Artikel gleichzeitig geplant ist. Die Bilddaten müssen nach dem Import allerdings manuell je Artikel hinzugefügt werden.

Sie gelangen über das Menü **Shop/Artikel > Eigene Artikel > Im-/Export** in den gewünschten Bereich.

- 1. **Exportieren** Sie den jetzigen Artikelstamm (sollte noch kein Artikel angelegt sein, empfehlen wir Ihnen einen Testartikel anzulegen, damit der Export vollzogen werden kann.
- 2. Öffnen Sie die exportierte Liste mit dem Programm EXCEL und ändern Sie die gewünschten Daten, bzw. fügen Sie neue Artikel hinzu.
- 3. Speichern Sie die Liste auf Ihrem PC.

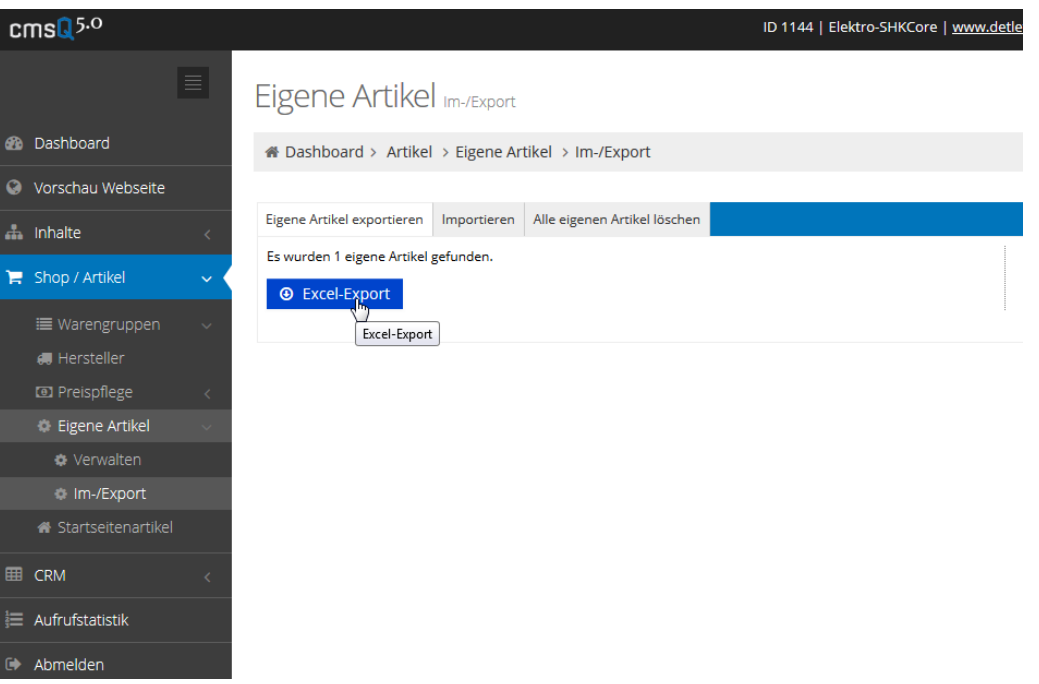

- 4. Importieren Sie die Liste im Reiter Importieren.
- 5. Eine **Übersicht** über die importieren Datensätze erscheint.

Mit dem Button "Alle eigenen Artikel löschen" können Sie jederzeit Ihre Datenbank leeren. Eine ausführliche Hilfe zur Exportliste finden Sie im cmsQ im Hinweis im orangen Bereich.